## Authentification multifacteur (MFA)

- 1. À partir de la page https://aka.ms/mfasetup, connectez-vous avec votre compte du Cégep.
- 2. Appuyez sur *Suivant* si la fenêtre suivante s'affiche.

| Microsoft                                   |                                                |
|---------------------------------------------|------------------------------------------------|
| @cege                                       | epgim.ca                                       |
| Plus de rens                                | eignements exigés                              |
| Votre organisation e<br>de garder ce compte | xige plus de renseignements afir<br>e sécurisé |
| Utiliser un autre com                       | npte                                           |
| En savoir plus                              |                                                |
|                                             | Suivant                                        |
|                                             |                                                |

3. Sélectionnez l'une des deux méthodes de vérification prescrites. Nous recommandons

l'utilisation de l'application mobile **Microsoft Authenticator** par rapport au téléphone d'authentification (messagerie texte). Avec l'application, vous aurez seulement à saisir un code de validation à 2 chiffres au lieu de 6 par message texte.

|                | Protéger votre compte                                                                                          |
|----------------|----------------------------------------------------------------------------------------------------|
| Micros         | oft Authenticator                                                                                              |
|                | Commencer par obtenir l'application                                                                            |
|                | Sur votre téléphone, installez l'application Microsoft Authenticator. Télécharger maintenant                   |
|                | Après avoir installé l'application Microsoft Authenticator sur votre périphérique, cliquez sur<br>« Suivant ». |
|                | Je souhaite utiliser une autre application d'authentification                                                  |
|                | Suivant                                                                                                    |
| Je veux config | urer une autre méthode                                                                                         |

## Méthode par application mobile (Microsoft Authenticator) :

- 1. Cliquez sur « Télécharger maintenant », puis scannez le code QR avec votre appareil mobile ou allez directement le télécharger dans le magasin d'application de votre appareil mobile.
- Installez l'application Microsoft Authenticator sur votre téléphone iOS (Apple) ou Android.
   L'icône de l'application est représentée par celle-ci:
- 3. Cliquez sur le bouton Suivant

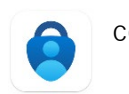

|                 | Protéger votre compte                                                                                                    |
|-----------------|----------------------------------------------------------------------------------------------------|
| Microso         | Oft Authenticator<br>Configurer votre compte<br>Si vous y êtes invité, autorisez les notifications. Puis, ajoutez un compte et sélectionnez<br>« Professionnel ou scolaire ».<br>Précédent<br>Suivant |
| Je veux configu | rer une autre méthode                                                                                                    |

- 4. Dans l'application Microsoft Authenticator, sélectionnez **Ajouter un compte professionnel ou scolaire**
- 5. Cliquez sur le bouton Suivant

| Protéger votre compte                                                                                                    |
|----------------------------------------------------------------------------------------------------|
| Microsoft Authenticator                                                                                                    |
| Scanner le code QR                                                                                                    |
| Utiliser l'application Microsoft Authenticator pour scanner le code QR. Ceci permet de connecter<br>l'application Microsoft Authenticator à votre compte. |
| Après avoir scanné le code QR, cliquez sur « Suivant ».                                                                                                   |
| Impossible de numériser l'image ?                                                                                                    |
| Précédent Suivant                                                                                                    |
| Je veux configurer une autre méthode                                                                                                    |

- 6. Utiliser l'application Microsoft Authenticator pour scanner le code QR.
- 7. Autorisez Microsoft Authenticator à vous envoyer des notifications.
- 8. Appuyez sur Suivant.
- 9. Dans Microsoft Authenticator, entrez le numéro à 2 chiffres indiqué pour vous connecter.
- 10. Le message « *Notification Approuvée » sera affiché*, confirmant le succès de la configuration.
- 11. Appuyez sur *Suivant*.

Méthode par téléphone d'authentification (messagerie texte) :

1. Cliquez sur « Je veux configurer une autre méthode »

|                 | Protéger votre compte                                                                                          |  |  |
|-----------------|----------------------------------------------------------------------------------------------------|--|--|
| Microso         | oft Authenticator                                                                                              |  |  |
| 6               | Commencer par obtenir l'application                                                                            |  |  |
|                 | Sur votre téléphone, installez l'application Microsoft Authenticator. Télécharger maintenant                   |  |  |
|                 | Après avoir installé l'application Microsoft Authenticator sur votre périphérique, cliquez sur<br>« Suivant ». |  |  |
|                 | Je souhaite<br>Choisir une autre méthode ×<br>Quelle méthode voulez-vous utiliser ?                            |  |  |
| Je veux configu | urer une autre r                                                                                               |  |  |
|                 | Annuler Confirmer                                                                                              |  |  |

2. Sélectionnez : Téléphone et cliquez sur Confirmer

| Protéger votre compte                                                                                                    |  |  |
|----------------------------------------------------------------------------------------------------|--|--|
| Téléphone                                                                                                    |  |  |
| Vous pouvez prouver votre identité en recevant un code sur votre téléphone.                                                                                                    |  |  |
| Quel numéro de téléphone voulez-vous utiliser ?                                                                                                    |  |  |
| Canada (+1)   Entrer un numéro de téléphone                                                                                                    |  |  |
| Recevoir un code  Des frais relatifs aux messages et aux données peuvent s'appliquer.Si vous choisissez Suivant, cela signifie que vous acceptezConditions d'utilisation du service et Déclaration sur la confidentialité et les cookies.  Suivant |  |  |
| Je veux configurer une autre méthode                                                                                                    |  |  |

- 3. Sélectionnez le pays, entrez votre numéro de téléphone cellulaire et appuyez sur Suivant.
- 4. Entrez le code de vérification reçu par messagerie texte.
- 5. Appuyer sur Vérifier et sur Terminé.